## 1. De-registration uygulaması açılır.

| △ IIIgituuvuitat                        |                                                         |                                                       |                                     |                                   |                                  |                                |                                                  |  |  |
|-----------------------------------------|---------------------------------------------------------|-------------------------------------------------------|-------------------------------------|-----------------------------------|----------------------------------|--------------------------------|--------------------------------------------------|--|--|
| udent Employmen                         | t Internship Hom                                        | e Courses Regis                                       | stration Student Sen                | vices Information Ex              | change Help & Supj               | port                           |                                                  |  |  |
| egistration                             |                                                         |                                                       |                                     |                                   |                                  |                                |                                                  |  |  |
| ly Advisor                              | Choose Major<br>Program / Summer<br>School Registration | Secondary Field<br>Selection                          | Course Registration<br>(Portal App) | Course Withdrawal<br>(Portal App) | Program Catalogs<br>(Portal App) | Module Group<br>Change Request | "How to?" Video<br>Guides<br>Course Registration |  |  |
| <b>a</b> ‡                              | Ê                                                       | II.                                                   | Ľ∓                                  |                                   | li:                              | Ûð                             | <b>≧</b> ≣                                       |  |  |
| How to?" Video<br>Guides<br>Drop Course | De-registration                                         | Application and<br>Admission for<br>Graduate Programs | Semester Leave<br>Request           |                                   |                                  |                                |                                                  |  |  |
| <br>                                    | *                                                       | <b>₹</b>                                              | <b>a</b> ‡                          |                                   |                                  |                                |                                                  |  |  |

## 2. İlgili program seçimi yapılır ve "Create" butonu seçilir.

|             | Guidance and<br>Psychological Coun.<br>(50%) |
|-------------|----------------------------------------------|
| •           |                                              |
|             |                                              |
|             |                                              |
|             |                                              |
|             |                                              |
|             |                                              |
|             |                                              |
|             |                                              |
| i Student x | Cancel Process                               |

## 3. Kayıt silme nedeni seçilir.

!!! Başka bir üniversiteye Yatay Geçiş yapmak için kayıt sildirecek olan öğrenciler Yatay Geçiş nedenlerinden birini seçmelidir.

| Early Childri<br>Education | ισσα                                                                                       |
|----------------------------|--------------------------------------------------------------------------------------------|
| Guidance ar                | nd<br>al Coun                                                                              |
| (50%)                      | Create Request                                                                             |
|                            | *Reason:                                                                                   |
|                            | UNDERGRADUATE TRANSFER (ADDITIONAL ARTICLE-1 🗸                                             |
|                            | UNDERGRADUATE TRANSFER (ADDITIONAL ARTICLE-1) FINANCIAL IMPOSSIBILITY                      |
|                            | UNDERGRADUATE TRANSFER (ADDITIONAL ARTICLE-1) DISSATISFACTION WITH THE CAMPUS              |
|                            | UNDERGRADUATE TRANSFER (ADDITIONAL ARTICLE-1) ATTEND A PROGRAM THAT DOES NOT EXIST AT TEDU |
|                            | UNDERGRADUATE TRANSFER (ADDITIONAL ARTICLE-1) PROGRAM WAS FOUND INADEQUATE ACADEMICALLY    |
|                            | UNDERGRADUATE TRANSFER (ADDITIONAL ARTICLE-1) DIFFICULTIES IN ENGLISH-MEDIUM INSTRUCTION   |
|                            | UNDERGRADUATE TRANSFER (ADDITIONAL ARTICLE-1) MAX PERIOD OF STUDY HAS BEEN REACHED AT ELS  |
|                            | UNDERGRADUATE TRANSFER (ADDITIONAL ARTICLE-1) DISPLEASURE WITH THE ACADEMIC STAFF          |
|                            | UNDERGRADUATE TRANSFER (ADDITIONAL ARTICLE-1) DISTANCE FROM THE RESIDENT ADDRESS           |
|                            | UNDERGRADUATE TRANSFER (ADDITIONAL ARTICLE-1) DIFFICULTIES WITH THE ACADEMIC CONTENTS      |
|                            | UNDERGRADUATE TRANSFER (ADDITIONAL ARTICLE-1) HEALTH ISSUES                                |
|                            | UNDERGRADUATE TRANSFER (ADDITIONAL ARTICLE-1) MOVING TO ANOTHER CITY                       |
|                            | UNDERGRADUATE TRANSFER - FINANCIAL IMPOSSIBILITY                                           |
|                            | UNDERGRADUATE TRANSFER - DISSATISFACTION WITH THE CAMPUS                                   |
|                            | UNDERGRADUATE TRANSFER - ATTEND A PROGRAM WHICH DOES NOT EXIST AT TEDU                     |
|                            | UNDERGRADUATE TRANSFER - PROGRAM WAS FOUND INADEQUATE ACADEMICALLY                         |
|                            | UNDERGRADUATE TRANSFER - DIFFICULTIES WITH ENGLISH-MEDIUM INSTRUCTION                      |

4. Zorunlu alanlar doldurularak "Create" butonu seçilir ve kayıt silme süreci başlatılır.

| i<br>I Coun.                                              |   |
|-----------------------------------------------------------|---|
| Create Request                                            |   |
|                                                           |   |
| Reason:                                                   |   |
| UNDERGRADUATE TRANSFER (ADDITIONAL ARTICLE-1 $\checkmark$ |   |
| Add note:                                                 |   |
| Not kısmı boş bırakılamaz!                                |   |
|                                                           |   |
| Mobile Phone:                                             |   |
| 5xxxxxxxx                                                 |   |
| *Personal Email:                                          |   |
| Personal Email                                            |   |
|                                                           |   |
| Create Clos                                               | e |
|                                                           |   |

## 5. İlgili birimlerden gelen onaylar sonrasında kayıt silme süreci Öğrenci İşleri Müdürlüğü tarafından tamamlanacaktır.

| SEDAT SAĞLAM 10133052814 Architecture (100%) UNDERGRADUATE<br>TRANSFER -<br>DISTANCE FROM THE<br>RESIDENT ADDRESS |  |  |
|----------------------------------------------------------------------------------------------------|--|--|
|----------------------------------------------------------------------------------------------------|--|--|